# フィールド設備予約状況のExcelファイル

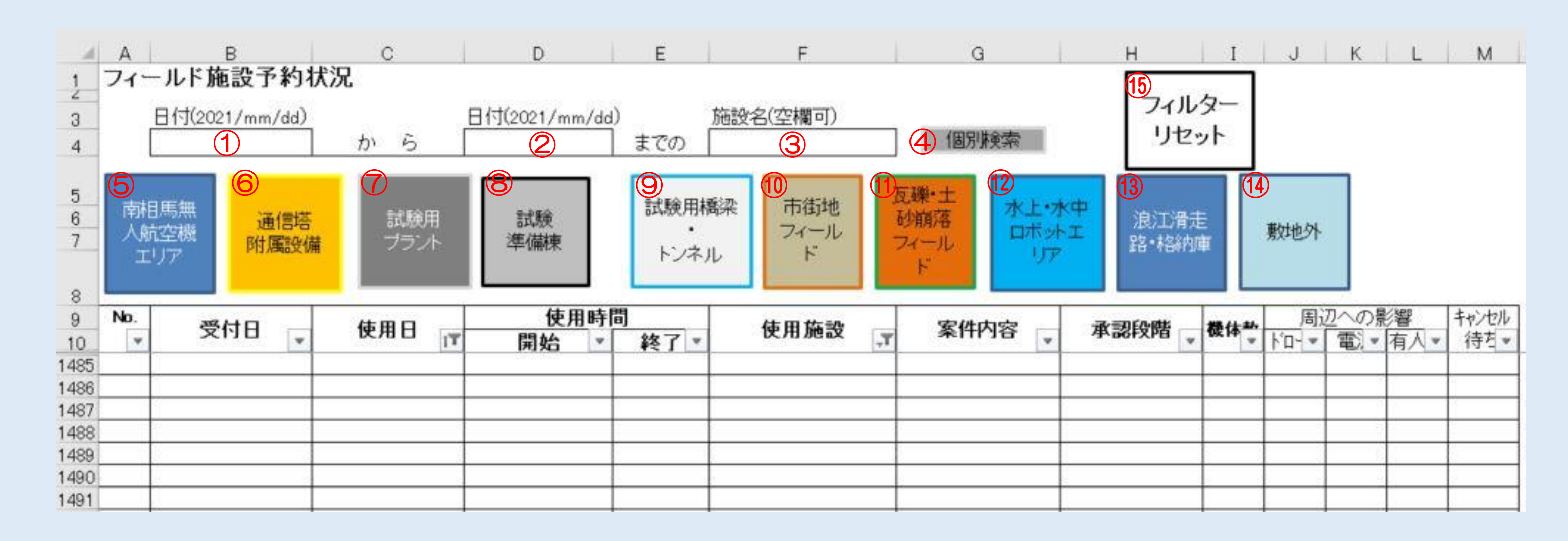

| ①日付入力セル                                 | ⑦ 試験用プラント<br>ボタン      | 12 パ<br>オ        |
|-----------------------------------------|-----------------------|------------------|
| ②日付入力セル                                 | ⑧ 試験準備棟               | 13 活             |
| ③施設名セル                                  | ボタン                   | 才                |
| ④個別検索ボタン                                | ⑨ 試験用橋梁・トンネル<br>ボタン   | い。<br>14) 別<br>ボ |
| ⑤ 南相馬無人航<br>空機エリアボタン                    | ⑪ 市街地フィールド<br>ボタン     | ボ                |
| <ul><li>⑥ 通信塔附属施設</li><li>ボタン</li></ul> | ① 瓦礫・土砂崩落フィールド<br>ボタン | 10 7             |

称

名

- 水上・水中ロボットエリア ボタン
- 浪江滑走路・格納庫 ボタン
- フィルターリセット ボタン
- 表示

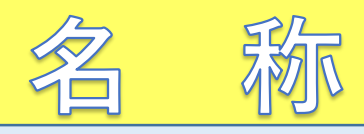

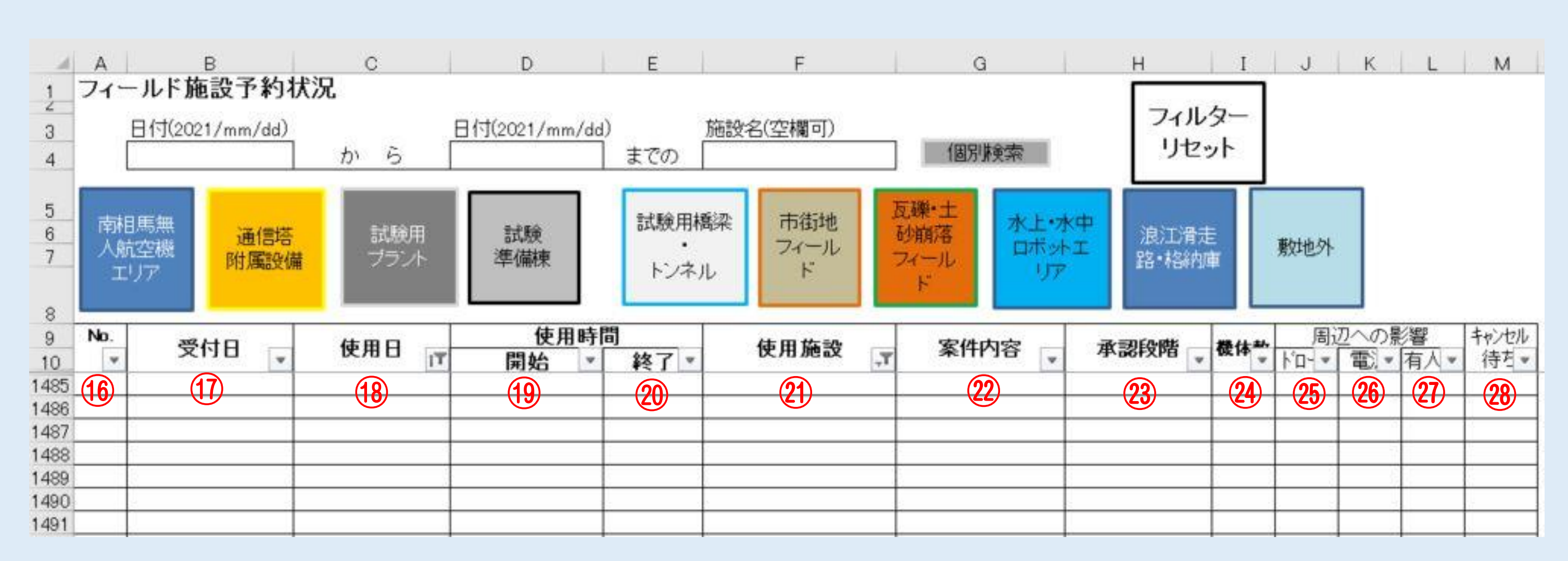

- 16 受付No
- ① 受付した日
- 18 使用日表します
- 19 使用時間の開始の時間 を表します
- ② 使用時間終了の時間 を表します
- (1) 使用施設を表します
- (22) 案件の内容を表します

(23) 承認段階を表します

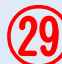

- @ 使用施設を表します
- ② 機体数を表します
- (26) 周辺への影響 ドローン
- (27) 周辺への影響 電波
- (28) 周辺への影響 有人機

#### (29) キャンセル待ちを表します

# 日付で検索

⑤に日付入力セルに西暦で入力します。(例) 2021/2/1

④の個別検察ボタンをクリックします。

### 結果 2021/2/1の使用施設が表示されます。

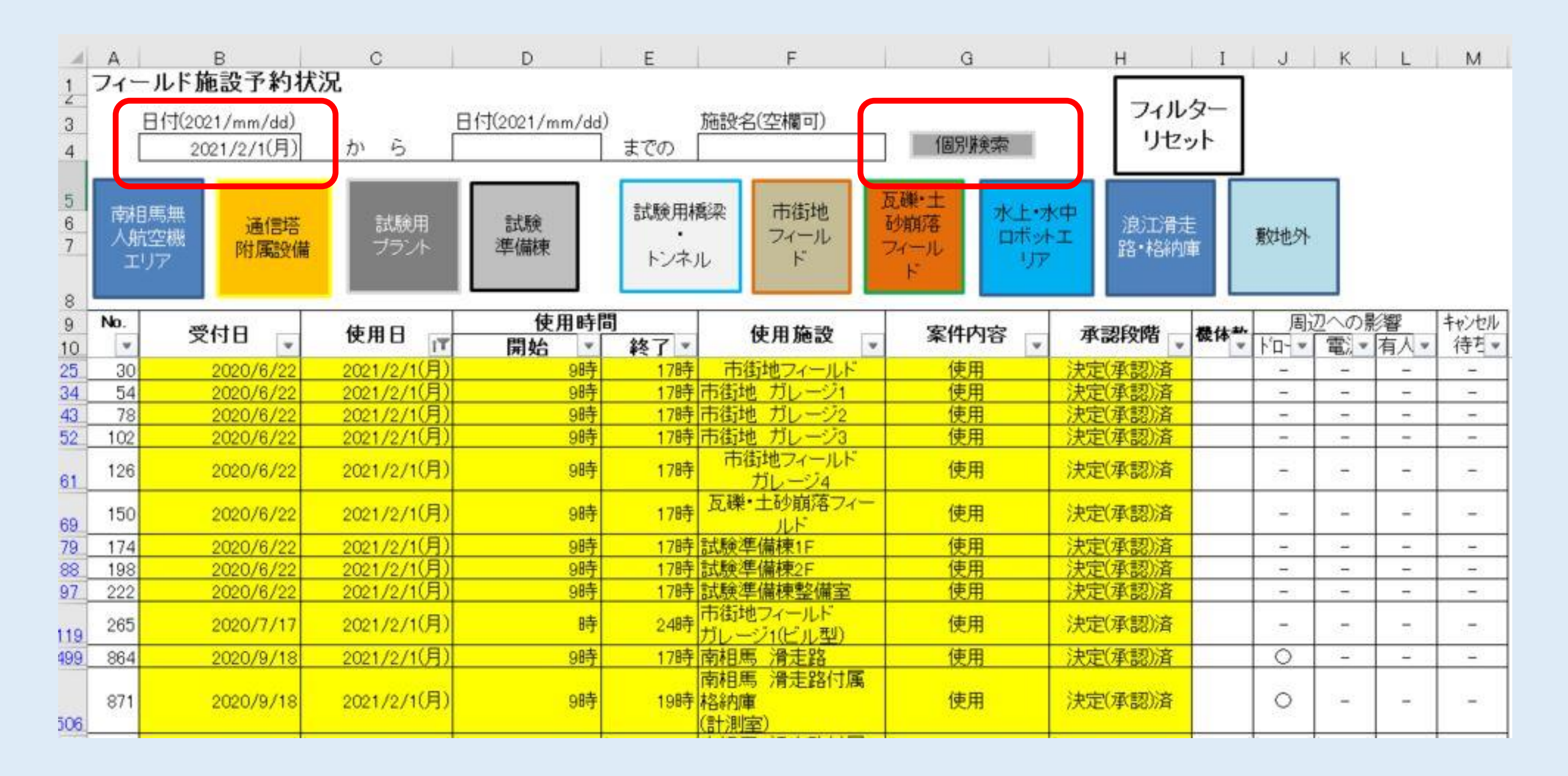

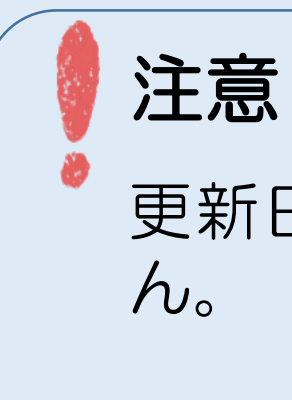

# 更新日以前の情報は検索できませ

# 期間で検索(日付~日付)

① に日付入力セルに西暦で入力します。(例) 2021/1/25
 ②に日付入力セルに西暦で入力します。(例) 2021/1/29
 ④ の個別検察ボタンをクリックします。

結果 2021/1/25~2021/1/29の使用施設が表示されます。

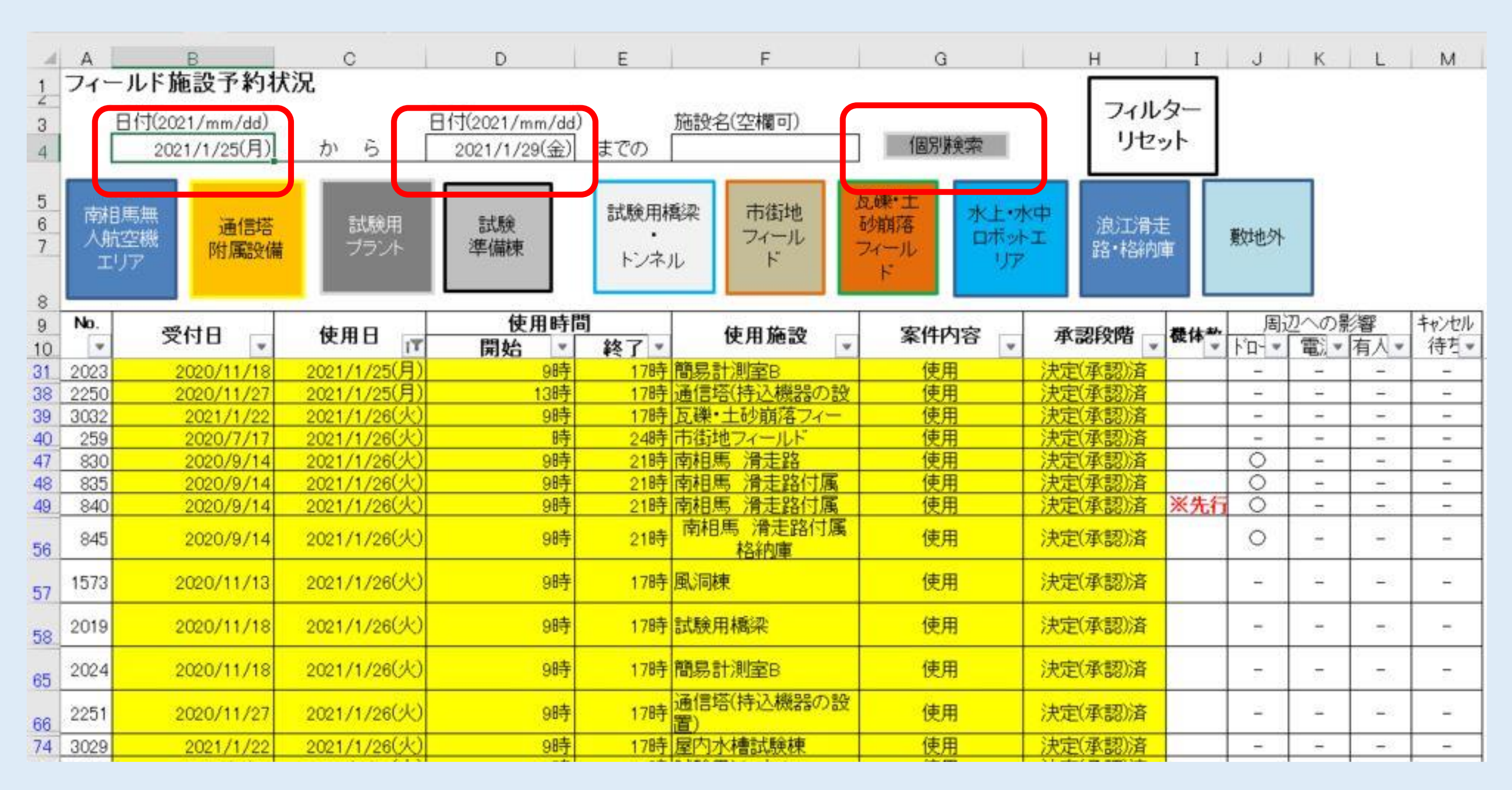

### 更新日以前の情報は検索できませ

注意

h.

# 施設単体檢索

③のプルダウンで施設の名称を指定します

④の個別検察ボタンをクリックします。

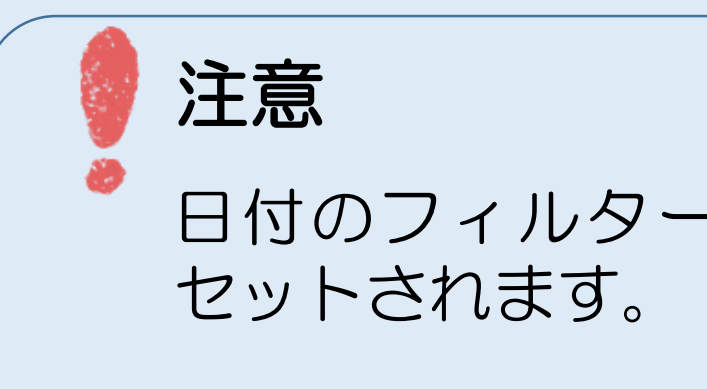

### 結果 入力された施設と『施設全体』のみが表示されます。

|                  | A<br>74-      | B<br>- ルド施設予約状   | 。<br>兄        | D              | E                | F                                                                                                    | G      | н                   |
|------------------|---------------|------------------|---------------|----------------|------------------|----------------------------------------------------------------------------------------------------|--------|---------------------|
| 2<br>3<br>4      | [             | 日付(2021/mm/dd)   | から            | 日付(2021/mm/dd) | までの              | 施設名(空欄可)<br>ヘリボート                                                                                                    | ◆ 個別検索 | 7                   |
| 5<br>6<br>7<br>8 | 南相<br>人航<br>エ | 1馬無<br>注空機<br>リア | 試験用<br>ブラント   | 試験<br>準備棟      | 試験用<br>・<br>トンネ, | <ul> <li>         入) 水ート         浪江 滑走路付属格納庫(計         浪江 滑走路付属格納庫(計         浪江 滑走路付属格納庫(格         浪江 滑走路付属格納庫(格         浪江 滑走路付属格納庫(格         浪江 滑走路付属格納庫(格         通信塔(通信アンテナ)         通信塔(法) 機器の設置)         通信塔(法) 機器の設置)      </li> </ul> | *      | K中<br>え<br>路・<br>路・ |
| 9                | No.           | 受付日 💡            | 使用日           | 使用時間           | ¶<br>▼           | 使用施設                                                                                                    | 案件内容 💡 | 承認段                 |
| 11               | 1             | 2020/4/16        | 2021/4/28(7K) | 9時             | 17時              | 施設全体                                                                                                    | 使用     | 調整中                 |
| 12               | 698           | 2020/8/6         | 2021/1/22(金)  | 9時             | 17時              | ヘリボート                                                                                                    | 使用     | 決定(承認               |
| 13               | 1007          | 2020/10/5        | 2021/1/23(土)  | 9時             | 17時              | 施設全体                                                                                                    | 使用     | 調整中                 |
| 14               | 1008          | 2020/10/5        | 2021/1/23(土)  | 9時             | 17時              | ヘリボート                                                                                                    | 使用     | 調整中                 |
| 15               | 1018          | 2020/10/5        | 2021/1/24(日)  | 9時             | 17時              | 施設全体                                                                                                    | 使用     | 調整中                 |
| 16               | 1019          | 2020/10/5        | 2021/1/24(日)  | 9時             | 17時              | ヘリボート                                                                                                    | 使用     | 調整中                 |
| 17               | 1081          | 2020/10/13       | 2021/2/9(火)   | 9時             | 17時              | ヘリボート                                                                                                    | 使用     | 調整中                 |
| 18               | 1082          | 2020/10/13       | 2021/2/10(7K) | 9時             | 17時              | ヘリボート                                                                                                    | 使用     | 調整中                 |
| 19               | 1199          | 2020/10/13       | 2021/2/22(月)  | 9時             | 17時              | ヘリボート                                                                                                    | 使用     |                     |
| 101              | 1200          | 2020/10/13       | 2021/2/23(火)  | 9時             | 17時              | ヘリボート                                                                                                    | 使用     | 調整中                 |
| 102              | 1200          | 2020/10/13       | 2021/2/24(7K) | 9時             | 17時              | ヘリボート                                                                                                    | 使用     | 調整中                 |
| 103              | 1201          | 2020/10/13       | 2021/2/25(木)  | 9時             | 17時              | ヘリボート                                                                                                    | 使用     | <u>調整</u> 中         |
| 104              | 1201          | 2020/10/13       | 2021/2/26(金)  | 9時             | 17時              | ヘリボート                                                                                                    | 使用     |                     |
| 105              | 1202          | 2020/10/13       | 2021/2/27(土)  | 9時             | 17時              | ヘリポート                                                                                                    | 使用     | 調整中                 |
| 106              | 937           | 2020/10/5        | 2021/3/1(月)   | 9時             | 17時              | ヘリボート                                                                                                    | 使用     | 調整中                 |
| 107              | 942           | 2020/10/5        | 2021/3/2(火)   | 9時             | 17時              | ヘリボート                                                                                                    | 使用     | 調整中                 |
| 108              | 947           | 2020/10/5        | 2021/3/3(水)   | 9時             | 17時              | ヘリボート                                                                                                    | 使用     | 調整中                 |
| 423              | 952           | 2020/10/5        | 2021/3/4(木)   | 9時             | 17時              | ヘリポート                                                                                                    | 使用     | 調整中                 |

### 日付のフィルターやエリアのフィルターがリ

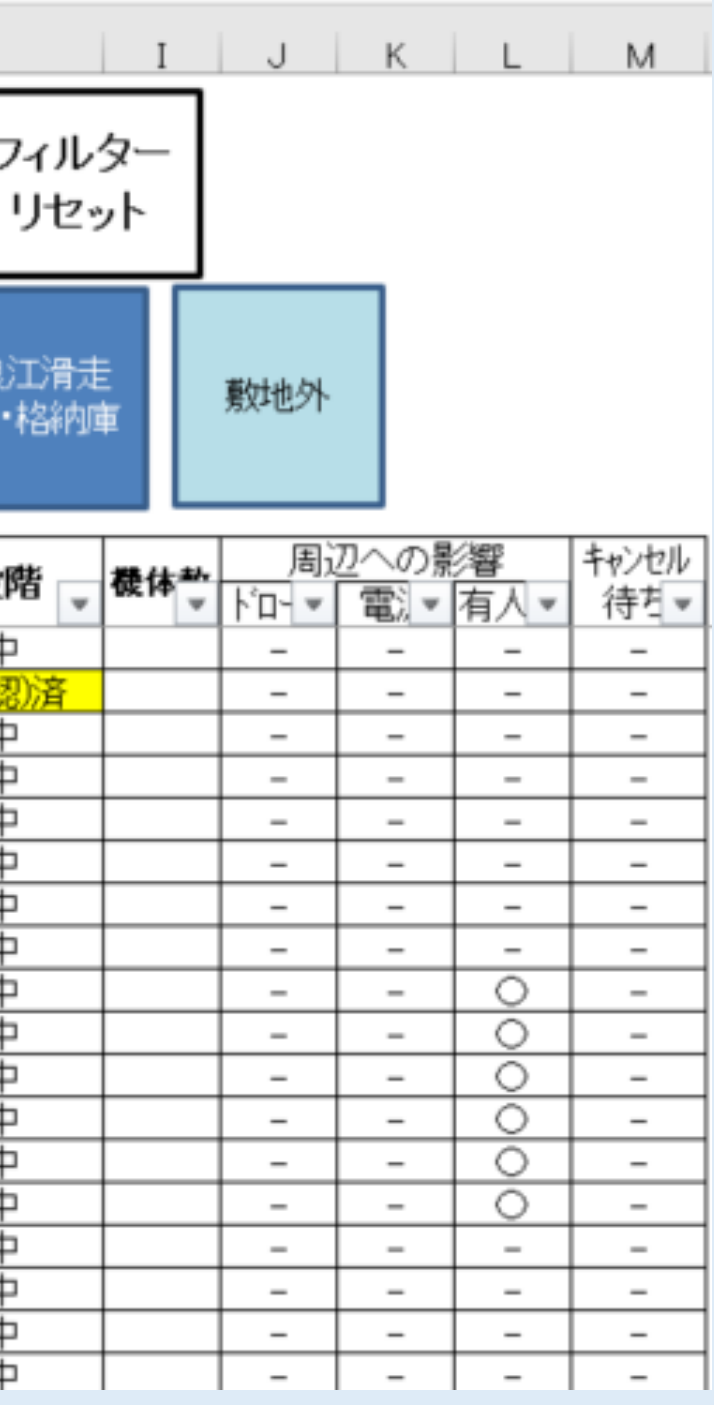

# 日付と施設名の組み合わせ検索

① に日付入力セルに西暦で入力します。 (例) 2021/1/25

②に日付入力セルに西暦で入力します。(例) 2021/1/29

③のプルダウンで施設の名称を指定します ④の個別検察ボタンをクリックします。

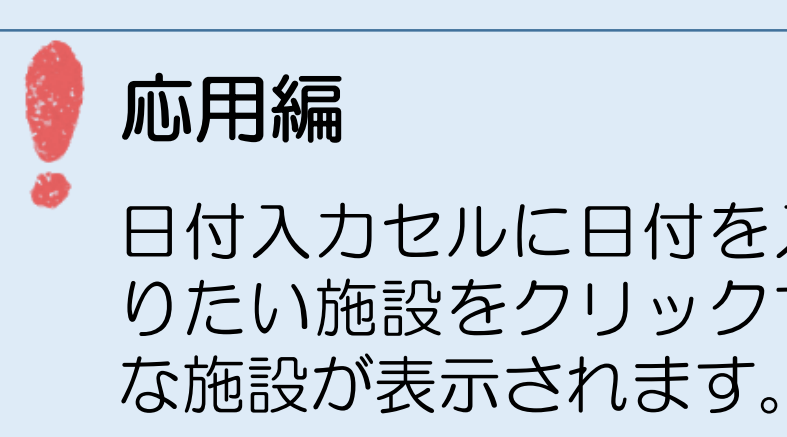

#### 結果

2021/1/25~2021/1/29の入力された施設と『施設全体』のみが表示されます。

|             | A             | В                | с            | D              | Е               | F                                                                                                    | G      | Н                 | Ι        | J K    | L   | М     |
|-------------|---------------|------------------|--------------|----------------|-----------------|----------------------------------------------------------------------------------------------------|--------|-------------------|----------|--------|-----|-------|
| 1           | フィー           | -ルド施設予約ね         | 犬況           |                |                 |                                                                                                    |        |                   |          |        |     |       |
| 3           | [             | 日付(2021/mm/dd)   | から           | 日付(2021/mm/dd) | )<br>までの        | 施設名(空欄可)<br>ヘリボート                                                                                                    | ◆ 個別検索 | フィルクリセッ           | ター<br>ット |        |     |       |
| 5<br>6<br>7 | 南相<br>人射<br>エ | 馬無<br> 空機<br> ノア | 試験用<br>ブラント  | 試験<br>準備棟      | 試験用<br>・<br>トンネ | <ul> <li>         浪江 滑走路付属格納庫(計<br/>浪江 滑走路付属格納庫(計<br/>浪江 滑走路付属格納庫(相<br/>浪江 滑走路付属格納庫(格<br/>点江 滑走路付属格納庫(格<br/>通信塔(通信アンテナ)     </li> </ul> | t      | K中<br>トエ<br>路・格納回 | 重        | 如此外    |     |       |
| 9           | No.           | 惑け口              | 体田口          | 使用時間           | 5               | 進信塔(特达機器の設置)<br>住田佐利                                                                                                    | 安排内室   | 承到的哔              | **       | 周辺への   | 影響  | キャンセル |
| 10          | Ŧ             | 2110             | Ҽ҄҄ҤѲ        | 開始▼            | 終了 🔹            | T,                                                                                                    | 条件的合 🔻 | 學認校階 ▼            | 19519    | `n - ® | 有人。 | 待ち▼   |
| 11          | 1             | 2020/4/16        | 2021/4/28(水) | 9時             | 17時             | 施設全体                                                                                                    | 使用     | 調整中               |          |        | -   | -     |
| 12          | 698           | 2020/8/6         | 2021/1/22(金) | 9時             | 17時             | ヘリポート                                                                                                    | 使用     | 決定(承認)済           |          |        | -   | -     |
| 13          | 1007          | 2020/10/5        | 2021/1/23(土) | 9時             | 17時             | 施設全体                                                                                                    | 使用     | <u>調整中</u>        |          |        | -   | -     |
| 14          | 1008          | 2020/10/5        | 2021/1/23(土) | 9時             | 17時             | ヘリボート                                                                                                    | 使用     | 調整中               |          |        | -   | -     |
| 15          | 1018          | 2020/10/5        | 2021/1/24(日) | 9時             | 17時             | 施設全体                                                                                                    | 使用     | 調整中               |          |        | -   | -     |
| 16          | 1019          | 2020/10/5        | 2021/1/24(日) | 9時             | 17時             | ヘリボート                                                                                                    | 使用     | 調整中               |          |        | -   | -     |
| 17          | 1081          | 2020/10/13       | 2021/2/9(火)  | 9時             | 17時             | ヘリボート                                                                                                    | 使用     | 調整中               |          |        | -   | -     |
| 18          | 1082          | 2020/10/13       | 2021/2/10(水) | 9時             | 17時             | ヘリボート                                                                                                    | 使用     | 調整中               |          |        | -   | -     |
| 19          | 1199          | 2020/10/13       | 2021/2/22(月) | 9時             | 17時             | ヘリボート                                                                                                    | 使用     | 調整中               |          |        | 0   | -     |
| 101         | 1200          | 2020/10/13       |              | 9時             | 17時             | ヘリボート                                                                                                    | 使用     | 調整中               |          |        | 0   | -     |
| 102         | 1200          | 2020/10/13       | 2021/2/24(水) | 9時             | 17時             | ヘリボート                                                                                                    | 使用     | 調整中               |          |        | 0   | -     |
| 103         | 1201          | 2020/10/13       | 2021/2/25(木) | 9時             | 17時             | ヘリボート                                                                                                    | 使用     | 調整中               |          |        | 0   | -     |
| 104         | 1201          | 2020/10/13       | 2021/2/26(金) | 9時             | 17時             | ヘリボート                                                                                                    | 使用     | 調整中               |          |        | 0   | -     |
| 105         | 1202          | 2020/10/13       | 2021/2/27(土) | 9時             | 17時             | マリボート                                                                                                    | 使用     | 調整中               |          |        | 0   | -     |
| 106         | 937           | 2020/10/5        | 2021/3/1(月)  | 9時             | 17時             | ヘリボート                                                                                                    | 使用     | 調整中               |          |        | -   | -     |
| 107         | 942           | 2020/10/5        | 2021/3/2(火)  | 9時             | 17時             | ヘリボート                                                                                                    | 使用     | 調整中               |          |        | -   | -     |
| 108         | 947           | 2020/10/5        | 2021/3/3(水)  | 9時             | 17時             | ヘリボート                                                                                                    | 使用     | 調整中               |          |        | -   | -     |
| 423         | 952           | 2020/10/5        | 2021/3/4(木)  | 9時             | 17時             | ヘリポート                                                                                                    | 使用     | 調整中               |          |        | -   | -     |

# 日付入力セルに日付を入れて、プルダウンで知 りたい施設をクリックすると必要な日程で必要

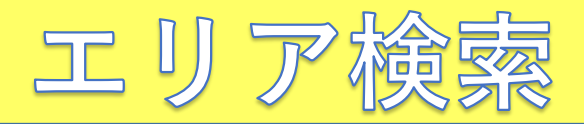

1~1 のボタンをクリック(例:南相馬無人航空機エリア) ※エリアごとに表示される施設は『用語説明』シートをご確認ください。

# 結果

| ホ                | ボタンに対応したエリアとその周辺施設・施設全体が表示されます。 |                                |              |                                |       |                              |                          |                      |        |       |     |      |       |
|------------------|---------------------------------|--------------------------------|--------------|--------------------------------|-------|------------------------------|--------------------------|----------------------|--------|-------|-----|------|-------|
| A                | A                               | B<br>山上生新文約44                  | C            | D                              | E     | F                            | G                        | н                    | I      | J     | К   | L    | м     |
| 1                | 11-                             | ールト施設了おりれ                      |              |                                |       |                              |                          | 7.11                 | 5      |       |     |      |       |
| 3                | [                               | 日付(2021/mm/dd)<br>2021/1/25(月) | から           | 日付(2021/mm/dd)<br>2021/1/29(金) | までの   | 施設名(空欄可)                     | 個別検索                     | リセ                   | ット     |       |     |      |       |
| 5<br>6<br>7<br>8 | 南桃<br>人航<br>エ                   | 1馬無<br>空機<br>リア<br>リア          | 試験用<br>ブラント  | 試験<br>準備棟                      | 試験用格・ | 電梁<br>市街地<br>フィール<br>ド       | 瓦礫・土<br>砂崩落<br>フィール<br>ド | 、中<br>・エ<br>路・格納の    | Ĕ      | 敷地外   |     |      |       |
| 9                | NO.                             | 受付日                            | 使用日          | 使用时间                           |       | 使用施設                         | 案件内容                     | 承認段階                 | 楼体动    | 周辺    | 2~0 | 響    | キャンセル |
| 10               | *                               |                                |              | 開始 💌                           | 終了    |                              | (±m                      |                      |        | 1-1-1 | 電波▼ | 有人▼  | 待互▼   |
| 31               | 2023                            | 2020/11/18                     | 2021/1/25(月) | 9时<br>13時                      | 17時   | <u>間易計別至6</u><br>通信塔(持)入機県の報 | 使用                       | /大正(生記))<br>注完(承謝))客 | -      |       |     |      |       |
| 39               | 3032                            | 2021/1/22                      | 2021/1/26(火) | 9時                             | 17時   | 反礫・土砂崩落フィー                   | 使用                       | 決定(承認)済              | -      | -     | -   |      |       |
| 40               | 259                             | 2020/7/17                      | 2021/1/26(火) | 時                              | 24時   | 市街地フィールド                     | 使用                       | 決定(承認)済              |        | -     | -   |      | -     |
| 47               | 830                             | 2020/9/14                      | 2021/1/26(火) | 9時                             | 21時   | 南相馬 滑走路                      | 使用                       | 決定(承認)済              |        | 0     | -   | -    | -     |
| 48               | 835                             | 2020/9/14                      | 2021/1/26(火) | 9時                             | 21時   | 南相馬 滑走路付属                    | 使用                       | 決定(承認)済              | (Anna) | 0     | *   | -    |       |
| 49               | 840                             | 2020/9/14                      | 2021/1/26(火) | 9時                             | 21時   | 南相馬 滑走路付属                    | 使用                       | 決定(承認)済              | ※先行    | 0     | -   |      | -     |
| 56               | 845                             | 2020/9/14                      | 2021/1/26(火) | 9時                             | 21時   | 南相馬 滑走路付属<br>格納庫             | 使用                       | 決定(承認)済              |        | 0     | -   | -    | -     |
| 57               | 1573                            | 2020/11/13                     | 2021/1/26(火) | 9時                             | 17時   | 風洞棟                          | 使用                       | 決定(承認)済              |        | -     | 2   | (23) |       |
| 58               | 2019                            | 2020/11/18                     | 2021/1/26伏   | 9時                             | 17時   | 試験用橋梁                        | 使用                       | 決定(承認)済              |        | -     | -   |      | -     |
| 65               | 2024                            | 2020/11/18                     | 2021/1/26(火) | 9時                             | 17時   | 簡易計測室B                       | 使用                       | 決定(承認)済              |        | -     | Ø   |      | -     |
| 66               | 2251                            | 2020/11/27                     | 2021/1/26(火) | 9時                             | 17時   | 通信塔(持込機器の設置)                 | 使用                       | 決定(承認)済              |        | 3     | 2   | 144  | 2     |
| 74               | 3029                            | 2021/1/22                      | 2021/1/26(火) | 9時                             | 17時   | 屋内水槽試験棟                      | 使用                       | 決定(承認)済              |        | -     | -   | -    | -     |

注意

ます。

### 先に個別検索した日付フィルターはリセットさ れませんが、施設のフィルターはリセットされ

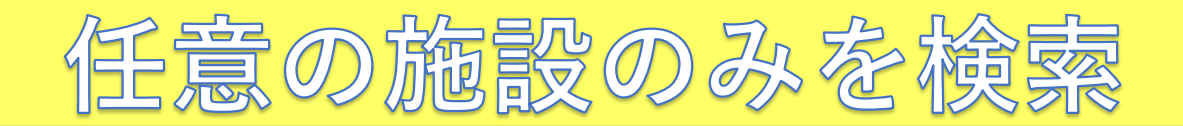

### 『使用施設』から任意の施設をチェックし『OK』をクリック

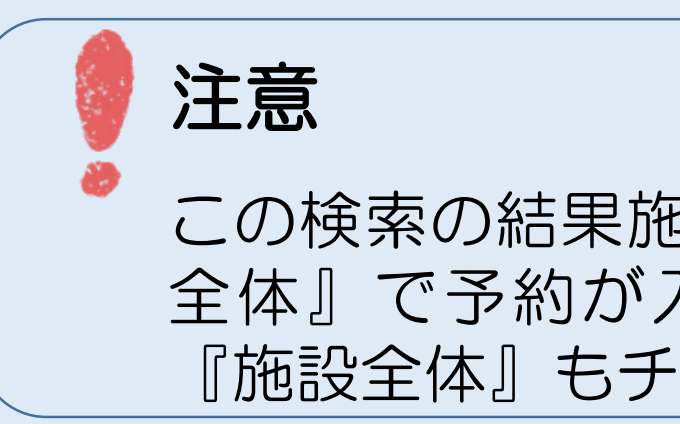

### 結果 任意でチェックしたが表示されます。

| 1   | フィー  | ルド施設予約状          | 況                                               |            |                |               |                    |                  |                  |                                              |                                                                                                    |      |        |      |                   |
|-----|------|------------------|-------------------------------------------------|------------|----------------|---------------|--------------------|------------------|------------------|----------------------------------------------|----------------------------------------------------------------------------------------------------|------|--------|------|-------------------|
| 2   |      | 1(t1(2021/mm/dd) | E                                               | uttooo     | 1 /mm (dd)     | 古本言           | 迎夕(空調司)            |                  |                  | 71                                           | ルター                                                                                                    |      |        |      |                   |
| 3   |      | ]1](2021/mm/dd)  | the second                                      | 111(202    | 1/mm/dd)       | までの あま        | 汉右(空仰朝り)<br>旧甫《母丰吹 |                  | 個別檢索             | - ا                                          | セット                                                                                                    |      |        |      |                   |
| 4   |      |                  |                                                 |            |                | הניון לטבי    | 旧志 用足略             |                  |                  | _                                            |                                                                                                    |      |        |      |                   |
| 5   |      |                  |                                                 |            |                |               |                    | त्र              | 744-十            |                                              |                                                                                                    |      |        |      |                   |
| 6   | 南相縣  | 馬無 通信塔           | 試験用                                             | 클-#B       | 験              | 試験用橋梁         | 市街地                | $\overline{b'}$  | 崩落 水上•7          |                                              | いちょう 目走 ししょう しょうしょう しょうしょう しょうしょう しょうしょう しょうしょう ほうしょう ほうしょう ほうしょう しょうしょう しょうしょう しょうしょう ほうしょう しょうしょう しょう |      |        |      |                   |
| 7   | 人航2  | 空機 附属設備          | プラント                                            | 準備         | 棘              | ار جلس جار    | フィール               | 5                | ィール              | 上路・格                                         | 納庫                                                                                                    | 敷地外  |        |      |                   |
|     | エリ   | 7 Thomas in      |                                                 |            |                | トノイル          |                    |                  | F 97             |                                              |                                                                                                    |      |        |      |                   |
| 8   |      |                  |                                                 |            |                |               |                    |                  |                  |                                              |                                                                                                    |      |        |      |                   |
| 9   | No.  | 광서미              | 休田口                                             |            | 使用時間           |               | 体田齿沙               |                  | 安姓内索             | 一番到级脚                                        | 一番仕卦                                                                                                    | , 周辺 | への影響   | 督    | キャンセル             |
| 10  | -    |                  | ₩ПП _†                                          | 開          | 始 🔹            | 終了▼           | 医用肥改               | - <b>T</b>       |                  | 44.06FXPB                                    | ▼ <sup>1</sup> 8. PP                                                                                                    | 飛行 ▼ | 電].▼ 4 | ∃∖ - | 待ち <mark>▼</mark> |
| 403 | 1069 | 2020/10/9        | 2021/3/16(火)                                    | <b>₽</b> ↓ | 昇順( <u>S</u> ) |               |                    |                  | 使用               | 調整中                                          |                                                                                                    |      | -      | -    | -                 |
| 408 | 774  | 2020/8/2         | <u>2021/3/17(7K)</u>                            | z i        |                |               |                    |                  | <u></u>          | 決定(承認))                                      |                                                                                                    |      | -      | -    | -                 |
| 413 | 2744 | 2021/1/8         | 2021/3/17(7K)                                   | A↓         | 降順( <u>∪</u> ) |               |                    |                  | <u></u>          | ○決定(承認))                                     |                                                                                                    |      | -      | -    | -                 |
| 418 | /01  | 2020/8/13        | $\frac{2021/3/18(\pi)}{2021/3/18(\pi)}$         | _          | 色で並べ替          | <b>春え(工)</b>  |                    | → <mark>-</mark> | <u></u>          |                                              |                                                                                                    |      | -      | -    | -                 |
| 421 | 2/43 | 2021/1/8         | 2021/3/18(/N)                                   |            |                |               |                    | — –              | <u></u> 使用<br>使用 |                                              |                                                                                                    |      | -      | -    | -                 |
| 424 | 2746 | 2020/8/13        | <u>2021/3/19(金)</u><br>2021/2/10(仝)             | <u> </u>   | "(Я]⊢)")       | からノイルターをク     | リア( <u>C)</u>      |                  |                  | / <u>///////////////////////////////////</u> | <del>।</del><br>र                                                                                                    | 1 _  | _      | _    | _                 |
| 430 | 1070 | 2021/178         | <u>2021/3/13(金)</u><br>2021/3/20(士)             | _          | 色フィルター         | -( <u>I</u> ) |                    | → <mark> </mark> |                  | 決定(承認)                                       | τ<br>ζ                                                                                                    |      | _      | _    | _                 |
| 444 | 2747 | 2020/10/9        | $2021/3/20(\pm)$                                | _          | -+             |               |                    |                  |                  | 決定(承認))                                      | ι<br>ζ                                                                                                    | 1_   | _      | _    | _                 |
| 445 | 2979 | 2021/1/19        | 2021/3/22(月)                                    |            | ታትለቦ ፓቶ        | (E)           |                    |                  |                  | 調整中                                          |                                                                                                    | 1_   | _      | -    | _                 |
| 446 | 2980 | 2021/1/19        | 2021/3/23(火)                                    |            | 検売             |               |                    |                  |                  | 調整中                                          |                                                                                                    | 1 -  | -      | _    | _                 |
| 447 | 2981 | 2021/1/19        | 2021/3/24(7K)                                   |            |                |               | 1 1 1-44- \        |                  | 使用               | 調整中                                          |                                                                                                    | ] _  | _      | -    | -                 |
| 458 | 2982 | 2021/1/19        | 2021/3/25(木)                                    | ~          |                | 习水槽試験棟(小      | \水槽)               | $^{\circ}$       | 使用               | 調整中                                          |                                                                                                    |      | -      | -    | -                 |
| 459 | 2983 | 2021/1/19        | 2021/3/26(金)                                    | _          |                | 內水槽試験棟(フ      | K槽計測室)             |                  | 使用               | 調整中                                          |                                                                                                    |      | -      | -    | -                 |
| 460 | 2986 | 2021/1/19        | <u>2021/3/29(月)</u>                             | _          |                | ≹・土砂崩落フ       | ィールド               |                  | 使用               | 調整中                                          |                                                                                                    |      | -      | -    | -                 |
| 461 | 2987 | 2021/1/19        | <u>2021/3/30(火)</u>                             | _          |                | 8計測室A         |                    |                  | 使用               | 調整中                                          |                                                                                                    |      | -      | -    | -                 |
| 462 | 2988 | 2021/1/19        | 2021/3/31(7K)                                   | _          |                | 引計測室B         |                    |                  | 使用               | 調整中                                          |                                                                                                    |      | -      | -    | -                 |
| 463 | 2590 | 2020/12/24       |                                                 | _          | …□ 緩復          | ポット付飛行        | 場                  | _ F              |                  | 調整中                                          |                                                                                                    |      | -      | -    | -                 |
| 464 | 2591 | 2020/12/24       | <u>2021/4/4(H)</u>                              | _          | □絳徧            | 유고 아 ト /국파》/국 | 堤(1/3)             | <b>~</b>  -      | 使用               | 調整中                                          |                                                                                                    |      | -      | -    | -                 |
| 479 | 226  | 2020/6/25        | $\frac{2021/4/20(\mathcal{K})}{2004(4/04(2k))}$ | _          | <              |               | >                  |                  | 使用               | 調整中                                          | 3~5                                                                                                    |      | -      | -    | _                 |
| 480 | 227  | 2020/6/25        | 2021/4/21(/K)                                   | _          |                |               |                    | F                | <u>使用</u><br>使用  | <u> </u>                                     | 3~5                                                                                                    |      | _      | _    | _                 |
| 481 | 228  |                  | 2021/4/22(/[\]                                  | _          |                | OK            | キャンセル              | , E              |                  |                                              | 3~~0                                                                                                    |      | -      | _    | -                 |
|     |      | 用設明 唯            |                                                 |            |                | OK            | 47701              |                  |                  |                                              |                                                                                                    |      |        |      | •                 |
|     |      |                  | Im 1. A m 1. 1. 1. 1                            | -          |                |               |                    |                  |                  |                                              |                                                                                                    |      |        |      |                   |

### この検索の結果施設自体が空いていても『施設 全体』で予約が入っている場合があるので、 『施設全体』もチェックを入れてください。

# フィルター機能のリセット

『フィルターリセット』をクリック ※フィルターをリセットし忘れて施設が空いてると 勘違いするケースがありますので検索1回ごとに リセットすることを推奨します。

### 結果 フィルターがリセットされすべての案件が見れるようになります。

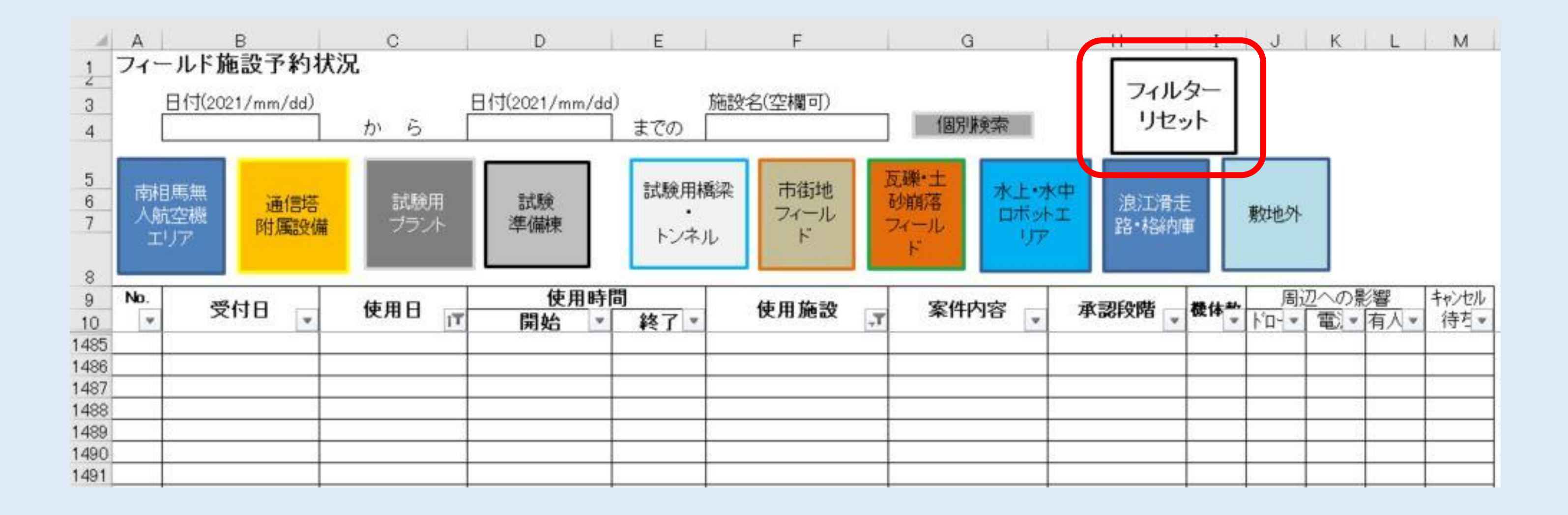